## Wi-Fi reset

To reset the Wi-Fi of your Kamoer F4 doser hold the button on the back of the unit for at least 5 seconds until you hear the doser beep and the LED flash red.

Now release the button , remove the power cord from the back of the doser and wait 5 seconds.

Now plug the power connector back into your doser and wait for the doser to boot back up , the led will flash blue as the unit boots and will then turn solid red indicating the doser will be back in discovery mode and can be found as a Wi-Fi access point and the doser can be set up in direct mode once connected .

## Auto Join

If one wishes to set the doser up on your home network rather than in direct mode . Connect to the doser in direct mode by connecting to it from the Wi-Fi list of your Phone or Tablet and opening the App ,then briefly push the button on the back of the doser . The dosers status LED will rapidly flash blue . Back at the App tap the auto join button and when prompted enter the password for your router and the Doser will then connect to your network for local connection.

Once connected force close the App and restart it to refresh the App's I.P to the same I.P as your home network, you should then find your doser in the Apps device lists.